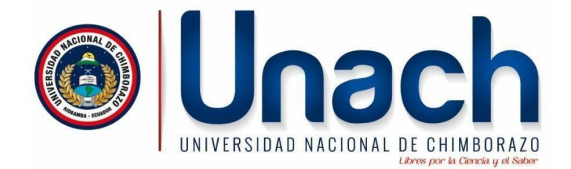

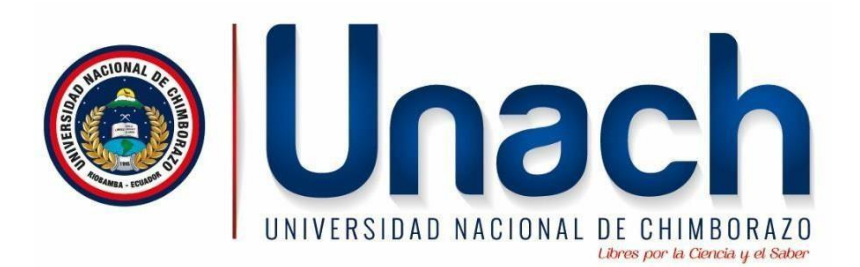

#### UNIVERSIDAD NACIONAL DE CHIMBORAZO

FACULTAD DE INGENIERIA

ESCUELA DE INGENIERIA EN TECNOLOGIAS DE LA INFORMACION

**CUARTO SEMESTRE** 

# **GUIA PRACTICA SERVIDOR PROXY - SQUID**

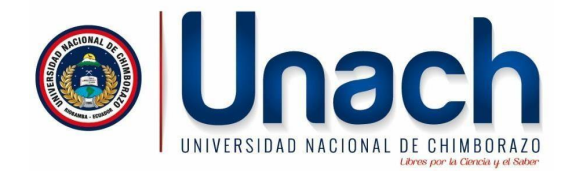

# 1.PLANTEMIENTO

En una red LAN y en un escenario con GNS3 filtre el acceso a sitios de internet utilizando SQUID

En una red LAN

- Configurar la Maquina Virtual en VirtualBox con Adaptador puente
- Instalar y Configurar Squid en Ubuntu server 22.04
- Configurar y comprobar desde el cliente el funcionamiento de squid

En un escenario de GNS3

- Agregar la Maquina virtual instalado el squid
- Configurar y comprobar desde el cliente el funcionamiento de squid

### 2.- PROCEDIMIENTO EN UNA RED LAN

**2.1 - Crear una máquina virtual en VirtualBox e instalar Ubuntu Server 22.04,** especificar en el parámetro de red de la máquina virtual la opción de Adaptador Puente (con el objetivo que el DHCP le asigne una IP similar a la del Sistema Operativo anfitrión, en este caso Windows).

#### 2.2 - Instalar y Configurar Squid en Ubuntu server 22.04

- #apt-get update # apt-get install squid
- # apt-get install net-tools
- # systemctl status squid

#### 2.3 Configuraciones de Squid en el Servidor

#### 2.3.1 Personalizamos el mensaje de error de squid.

Ingresar al archivo siguiente:

#cd /usr/share/squid/errors/es-es

#ls

# nano ERR\_ACCESS\_DENIED (Dentro de este archivo que es una pagizna html pura, puedo agregar el logo de mi institución, personalizar mensajes, etc)

#### 2.3.2 Configurar SQUID para permitir navegar a los usuarios

El archivo de configuración principal de este proxy, es el archivo squid.conf, la

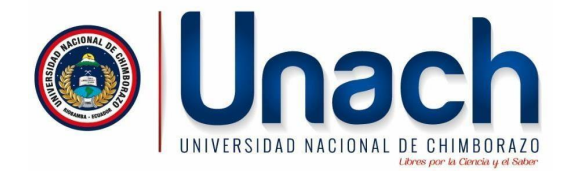

configuración por defecto de este archivo inmediatamente instalamos squid; deniega el acceso a todos los sitios a través de la línea de código (http\_access deny all ) y además únicamente permite el acceso a sitios web a través del puerto 80 mediante la linea (http\_access deny !Safe\_ports) teniendo en cuenta que la variable Safe\_ports tiene únicamente especificado el puerto 80 (Safe\_ports 80 ) si deseo habilitar más puertos debo incluirlos con espacios (Safe\_ports 80 81 8081 84 86)

Por lo tanto, para permitir navegar a cualquier sitio debo realizar las configuraciones siguientes:

- 1.- Me cambio a la carpeta squid que se encuentra dentro de /etc
  - # cd /etc/squid

#ls

2.- Sacamos copia del archivo principal squid.conf

# cp squid.conf squid.conf.respaldo

3.- Editamos el archivo #nano squid.conf

4.- Uso la combinación de teclas Ctrl+W : http\_access deny all ( ENTER para buscar la linea especifica digitada )

5.- Después de la linea http\_access allow localhost y antes de la linea http\_access deny all, digitio la linea que permitirá acceder a todos los sitios

http\_access allow all

6.- Guradamos los cambios

Ctrl+O Enter Ctrl+x

7.- Reiniciamos squid con (systemctl reload squid)

8.- Comprobamos desde el cliente (Navegador del Anfitrion ), para lo cual en este caso en el Navegador Chrome configuramos el acceso al proxy instalado y configurado, para lo cual :

- Verificamos la ip del servidor donde instalamos el squid, con el comando
  - #ip a (asumimos nos da una IP 172.30.60.4)
- Verifico la IP del anfitrion (del Sistema Operativo Windows)
- >ipconfig (asumimos tenemos una ip 172.30.60.105)

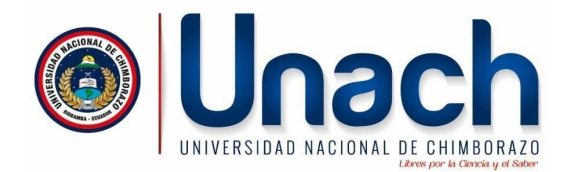

- Hacemos ping entre el anfitrion y el servidor proxy
- En las opciones de configuración de Chrome realizamos los cambios siguientes:

| /INDOWS 10 [Corriendo] - Oracle VM VirtualBox                                                                                                    |                                               |                 | _    | ×        |  |  |
|----------------------------------------------------------------------------------------------------|-----------------------------------------------|-----------------|------|----------|--|--|
| vo Máquina Ver Entrada Dispositivos Ayuda                                                                                                    |                                               | Σ <u>9</u> Σ≡ ι | )æ 🐇 | ···• •·· |  |  |
| Configuración                                                                                                    | Q proxy                                       | ×               |      |          |  |  |
| Sistema - 1 resultado                                                                                                    |                                               |                 |      |          |  |  |
| Inicio rápido<br>Accede rápidamente a la exploración. Cuando esta opción está activada, ayuda a<br>Microsoft Edge a abrirse más rápido al iniciar el dispositivo. <u>Más información</u> | رEstás satisfecho con el inicio rápido? الأكم | ନ 💽             |      |          |  |  |
| Seguir ejecutando las extensiones y aplicaciones en segundo plano o                                                                                                    | uando Microsoft Edge está cerrado             |                 |      | N        |  |  |
| Usar aceleración de hardware cuando esté disponible                                                                                                    |                                               |                 |      | 13       |  |  |
| Abrir la configuración de <mark>proxy</mark> del equipo                                                                                                    |                                               | Ø               |      | - 1      |  |  |
|                                                                                                    |                                               |                 |      |          |  |  |
|                                                                                                    |                                               |                 |      |          |  |  |
|                                                                                                    |                                               |                 |      |          |  |  |
|                                                                                                    | 0.0                                           |                 |      | > ×      |  |  |
|                                                                                                    | 1.54 1.8                                      |                 |      | FRECHA   |  |  |

Utilizo la opción de Usar servidor proxy donde especifico la IP del servidor proxy en este caso 172.30.60.4 y el puerto 3128 por donde escuchara las peticiones

| Archivo Maguina Ver Entrada Dispositivos Ayuda                                                                                                    | ×                                                                                                    |
|----------------------------------------------------------------------------------------------------|----------------------------------------------------------------------------------------------------|
| <ul> <li>inicio</li> <li>Buscar una opción de configuración &gt;     <li>Internet y red</li> <li>Estado</li> <li>Ethernet</li> <li>Acceso telefónico</li> <li>♥ VPN</li> <li>Proxy</li> </li></ul> | Proxy Configuración manual del proxy Usa un servidor proxy para consciones Elbernet o Wi-Fi. Esta configuración no es aplicable a conexiones VPN. Usa resvidor proxy Configuración no es aplicable a conexiones VPN. Usa es aplicable a conexiones VPN. Dara es vidor proxy excepto para direcciones que emplecen con las siguientes entradas. Usa punto y coma () para separar entradas. Configuración proxy para direcciones locales (intranet) Couardar Cobener ayuda |
| Buscar                                                                                                    | 교 · · · · · · · · · · · · · · · · · · ·                                                                                                    |

Finalmente accedo a una URL y deberá mostrarme la pagina

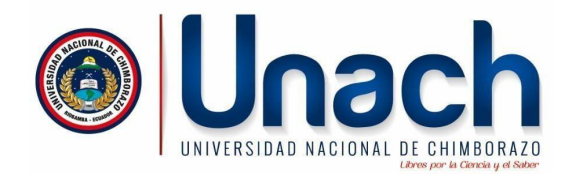

| ← → C                                         | sicoaweb2.unach.edu.ec/ModuloComun/General/frr | nPrincipalDocente.aspx | Q -                                                    | ☆ ひ ¥          | 6 Ingresar frase de contraseña | Reiniciar para actualiz |
|-----------------------------------------------|------------------------------------------------|------------------------|--------------------------------------------------------|----------------|--------------------------------|-------------------------|
| 88                                            |                                                |                        |                                                        |                |                                | Todos los fav           |
| <b>Unach</b> Virtual                          | Ξ                                              |                        |                                                        |                |                                | <b>1</b>                |
| LUIS GONZALO<br>ALLAUCA PEÑAFIEL<br>Docerse + |                                                | Bienver                | 11do al Sistema Sicoa<br>Luis gonzalo allauca peñafiel | Web            |                                |                         |
| Escritorio 📫                                  |                                                |                        |                                                        |                |                                |                         |
| Docente (                                     |                                                | Encuesta dirigida a D  | scentes y Estudiantes de Instituciones de Edu          | acion Superior |                                |                         |
| Evaluación Profesor                           | Docencia                                       | ^                      | Estudiantes                                            | ^              | Miscelánea                     | ^                       |
| Publicaciones <                               | Silabos                                        |                        | 👹 Listado de Estudiantes                               |                | Historial de Docenci           | ia                      |
| Solicitud VA3 <                               | a Avance Académico                             |                        | Asistencia de Estudiantes                              |                | 🞓 Oferta Capacitación Do       | icente                  |
|                                               | Avance de Actividades                          |                        | Calificaciones                                         |                | Mis Cursos                     |                         |
|                                               | 🗮 Horario de Clases                            |                        | Calificaciones (Asignaturas Compartidas)               |                | EBSCO eBook collection         | ion                     |
|                                               | Salicitud de registro                          |                        | Calificaciones Espacios Académicos                     |                | 🖉 Ovid Español                 |                         |
|                                               |                                                |                        | Calificaciones Módulos de Posgrado                     |                | 🛅 Malla Curricular             |                         |

Si dejo la configuración por defecto de squid.conf, denegara todo y cuando desee conectarme desde Chrome, obtendré la siguiente imagen

| Archivo Ma                    | áquina Ver Entrada             | Dispositivos           | Ayuda          |                   |           |          |           |             |           |                    |            |         |           |          |           |      |          |     |              |     |       |    |
|-------------------------------|--------------------------------|------------------------|----------------|-------------------|-----------|----------|-----------|-------------|-----------|--------------------|------------|---------|-----------|----------|-----------|------|----------|-----|--------------|-----|-------|----|
|                               | ROR: El URL solicitado r       | no se h 🗙 [            | ERROR: EI U    | RL solicitad      | o no se h | × +      |           |             |           |                    |            |         | -         | 0        | ×         | ^    |          |     |              |     |       |    |
| $\rightarrow$                 | C A No se                      | eguro   facel          | ook.com        |                   |           |          |           |             |           | $\forall_{\theta}$ | to         | ₹7≡     | œ         |          | 0         |      |          |     |              |     |       |    |
|                               | ERROR                          |                        |                |                   |           |          |           |             |           |                    |            |         |           |          |           |      |          |     |              |     |       |    |
|                               | El URL soli                    | <mark>citad</mark> o n | o se ha        | odido             | cons      | eguir    |           |             |           |                    |            |         |           |          | $\square$ |      |          |     |              |     |       |    |
| encontró el                   | l siguiente error al in        | tentar recuper         | ar la direcció | n URL: <u>htt</u> | p://faceb | ook.com/ |           |             |           |                    |            |         |           |          |           |      |          |     |              |     |       |    |
| Acceso                        | Denegado                       |                        |                |                   |           |          |           |             |           |                    |            |         |           |          |           |      |          |     |              |     |       |    |
| configuració<br>to es incorre | ón de control de acce<br>ecto. | eso evita que s        | u solicitud se | a permitid        | a en este | momento  | o. Por fa | avor, pónga | se en con | tacto con          | su prov    | eedor o | le servio | ios si c | ree que   | 2    |          |     |              |     |       |    |
| administrac                   | dor del caché es <u>web</u>    | master.                |                |                   |           |          |           |             |           |                    |            |         |           |          |           |      |          |     |              |     |       |    |
|                               |                                |                        |                |                   |           |          |           |             |           |                    |            |         |           |          |           |      |          |     |              |     |       |    |
| erado Tue, 07 F               | Feb 2023 19:45:57 GMT po       | r ubuntuserver (sq     | id/4.10)       |                   |           |          |           |             |           |                    |            |         |           |          |           |      |          |     |              |     |       |    |
|                               |                                |                        |                |                   |           |          |           |             |           |                    |            |         |           |          |           |      |          |     |              |     |       |    |
|                               |                                |                        |                |                   |           |          |           |             |           |                    |            |         |           |          |           |      |          |     |              |     |       |    |
|                               |                                |                        |                |                   |           |          |           |             |           |                    |            |         |           |          |           | ~    |          |     |              |     |       |    |
|                               |                                |                        |                |                   |           |          |           |             |           |                    | <b>e</b> 0 |         | 8 101 00  | CTRI     | DERECH    | IA . |          |     |              |     |       |    |
| <b>1</b> <i>P</i>             | Buscar                         | -                      | 🦛 🗆            | C                 | -         | 9        | 2         | w.          |           |                    |            |         |           | -        |           | ) UV | muy alto | ^ ĝ | 98) <i>(</i> | ESI | 14:46 | L. |

### **3.- PROCEDIMIENTO EN EL ESCENARIO GNS3**

3.1 Agregamos al escenario de GNS3 el servidor proxy instalado y configurado en el punto 2 de este documento.

3.2 Asignamos IP estática al servidor proxy agregado al escenario de acuerdo a la red en la qie el docente establece se ubicará el servidor.

- Editamos el archivo de configuración de red

#nano /etc/netplan/50-cloud-init.yaml

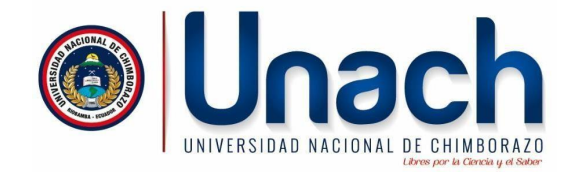

| 🦻 Ubuntu ServerPROXY 22.04 [Corriendo] - Oracle VM VirtualBox                                                                                                    |
|----------------------------------------------------------------------------------------------------|
| Archivo Máquina Ver Entrada Dispositivos Ayuda                                                                                                    |
| GNU nano 6.2 /etc/netplan/50-cloud-init.yaml *                                                                                                    |
| <pre># This file is generated from information provided by the datasource. Chang.<br/># to it will not persist across an instance reboot. To disable cloud-init's<br/># network configuration capabilities, write a file<br/># /etc/cloud/cloud.cfg.d/99-disable-network-config.cfg with the following:<br/># network: {config: disabled}</pre> |
| network:<br>ethernets:                                                                                                    |
| enp0s3:<br>dhcp4: false<br>addresses: [172.30.60.4/24]"<br>routes:<br>- to: default                                                                                                    |
| via: 172.30.60.1<br>nameservers:<br>addresses: [192.168.20.3]<br>version: 2                                                                                                    |
|                                                                                                    |

Agregamos a la configuración la variable *nameservers* para definir la ip del DNS que resolverá las URLs a las que el cliente web desea conectarse

3.3 Hacemos ping entre el Cliente Ubuntu y Los servidores proxy, web y dns.

3.4 En el cliente Ubuntu configuro el navegador web Firefox y le asignamos en la configuración manual del proxy la IP del servidor en este caso 172.30.60.4 y el puerto 3128
3.5 Accedemos a las URLs de los sitios <u>www.sitio1.com www.sitio2.ec:84</u> y verificamos que puedo acceder a los mismos.

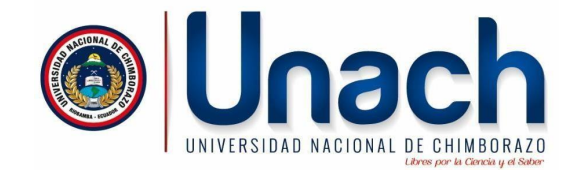

# **RESTRINGIR SITIOS ESPECÍFICOS**

Creamos un archivo dentro de **# cd /etc/squid** el archivo redes\_sociales

| # nar  | no <mark>redes_sociales</mark> |   |                  |
|--------|--------------------------------|---|------------------|
|        | twitter                        |   | ann al aiguianta |
|        | Instagram                      | • | contenido        |
|        | sitio1                         |   |                  |
|        |                                |   |                  |
| Ctrl+O |                                |   |                  |
| Enter  |                                |   |                  |
| Ctrl+x |                                |   |                  |
|        |                                |   |                  |
|        |                                |   |                  |

Editamos el archivo de configuración principal squid.conf

# nano /etc/squid/squid.conf

| acl   | restringi | r_redes_ | sociales    | url_reg | jex -i  | "/etc/squid/ <mark>redes</mark> _ | sociales" |
|-------|-----------|----------|-------------|---------|---------|-----------------------------------|-----------|
| http_ | access    | deny     | restringir_ | _redes  | sociale | s                                 |           |

http\_access allow all (Aplicamos la acl restringir\_redes\_sociales antes de esta línea que permite el acceso a todos los sitios)

Ctrl+O Enter Ctrl+x

Reiniciamos squid #systemctl restart squid

PROBAMOS DESDE EL CLIENTE

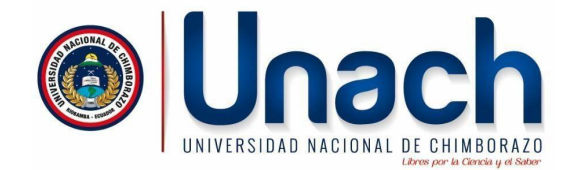

## **RESTRINGIR ACCESOS POR IP DE LOS CLIENTES**

Creamos un archivo dentro de #cd /etc/squid el archivo clientes\_bloqueados

| # nano clientes t | oloqueados |
|-------------------|------------|
|-------------------|------------|

192.68.10.4

192.168.10.6

| con el siguiente |
|------------------|
| contenido        |

Ctrl+O Enter Ctrl+x

Editamos el archivo de configuración principal squid.conf

# nano /etc/squid/squid.conf

| acl  | restringi | r_ips_b | loquedas      | src         | "/etc/squid/ <mark>clientes</mark> _ | _bloqueados" |
|------|-----------|---------|---------------|-------------|--------------------------------------|--------------|
| http | access    | deny    | restringir_ip | s bloquedas |                                      |              |

http\_access deny **restringir\_redes\_sociales** (Aplicamos la acl restringir\_ips\_bloqueadas antes de esta línea que restringe las redes sociales )

Ctrl+O Enter Ctrl+x

Reiniciamos squid #systemctl restart squid

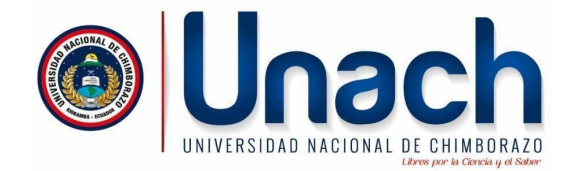

### VALIDACION DE USUARIOS CON SQUID

# nano /etc/squid/squid.conf

Después de http\_access\_allow\_localhost auth\_param\_basic\_program\_/usr/lib/squid/basic\_ncsa\_auth\_/etc/squid/users

#numero de instancias por usuario auth\_param basic children 5

#MENSAJE DE AUTENTICACION DE USUARIO auth\_param basic realm PROXY PRUEBA UNACH #defino la ACL acl usuarios ok proxy auth REQUIRED

#Y ENTRE http\_access para restringir IPS y denegar acceso a sistios restringidos
http\_access allow usuarios\_ok
http\_access allow all

REINICIAR SQUID #systemctl reload squid

#### **CREAMOS LOS USUARIOS**

#apt-get install apache2-utils #htpasswd -c /etc/squid/users juan Password: New Password:

#htpasswd /etc/squid/users pedro Password: NeW Password:

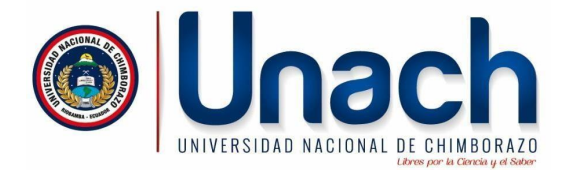

#### HACEMOS UN CAT DEL ARCHIVO USERS

# cat /etc/squid/users

Validar la Configuración de squid.conf # squid -k parse